# لمعلا راطإ ةباوبل يوديلا تيبثتلا لجسلا تافلمو يصيخشتلا

## المحتويات

<u>المقدمة</u> <u>المتطلبات الأساسية</u> <u>المكونات المستخدمة</u> <u>المشكلة</u> <u>استكشاف الأخطاء وإصلاحها</u> <u>الحل</u>

### المقدمة

يصف هذا المستند الإجراء المستخدم لاسترداد تثبيت فاشل لمادة إطار عمل التشخيص Cisco Unified Contact Center Enterprise (UCCE).

# المتطلبات الأساسية

#### المتطلبات

توصي Cisco بأن تكون لديك معرفة بالمواضيع التالية:

- Cisco UCCE •
- Diagnostic Framework Portico •
- خدمات Microsoft Windows والتسجيل و CLI

#### المكونات المستخدمة

تستند المعلومات الواردة في هذا المستند إلى Cisco UCCE، الإصدار 8.5 و 9.0.

تم إنشاء المعلومات الواردة في هذا المستند من الأجهزة الموجودة في بيئة معملية خاصة. بدأت جميع الأجهزة المُستخدمة في هذا المستند بتكوين ممسوح (افتراضي). إذا كانت شبكتك مباشرة، فتأكد من فهمك للتأثير المحتمل لأي أمر.

#### المشكلة

بعد تثبيت جديد أو ترقية تحديث، قد لا يتم تحميل صفحة Diagnostic Framework Portico. وبالإضافة إلى ذلك، قد لا تظهر خدمة **إطار عمل تشخيص إدارة الاتصالات الذكية (ICM)** من Cisco في **services.msc**.

#### استكشاف الأخطاء وإصلاحها

قم بالوصول إلى عناوين URL هذه من الخادم المحلي الذي يقوم Portico بتشغيله للوصول إلى صفحة تشخيص. Portico. تأكد من تحديث مالكي الأماكن <**UCCE-server-IP**>و<instance-name> وفقا لذلك لبيئتك.

- https://localhost:7890/icm-dp/rest/DiagnosticPortal/GetMenu •
- https://<UCCE-server-IP>:7890/icm-dp/rest/DiagnosticPortal/GetMenu
  - https://<UCCE-server-IP>:7890/icm- •

<InstanceName=<instance-name?dp/rest/analysisManager/GetMenu</pre>

إذا لم تعمل عناوين URL الواردة أعلاه، ارجع إلى ملفات السجل التالية للحصول على معلومات إضافية:

- C:\ icm\serviceability\diagnostics\logs
  - C:\Temp\icminstall.log •

```
في حالة حدوث أي من أخطاء مثبت مرجع السجلات هذه، يمكنك مراجعة سجلات InstallUtil. للقيام بذلك، انتقل إلى
C: > Windows > Microsoft.NET > Framework > v2.0.50727 > InstallUtil، ثم افتح
InstallUtil.INSTALLLOGFILE.
```

# الحل

أكمل الخطوات التالية لتثبيت إطار العمل التشخيصي يدويا:

```
1. فتح موجه أوامر.
```

```
2. دخلت هذا أمر:
C:\Windows\Microsoft.NET\Framework\v2.0.50727\InstallUti1.exe
C:\icm\serviceability\diagnostics\bin\DiagFwSvc.exe
تم تثبيت إطار عمل التشخيص الآن، كما هو موضح في هذه الصورة:
```

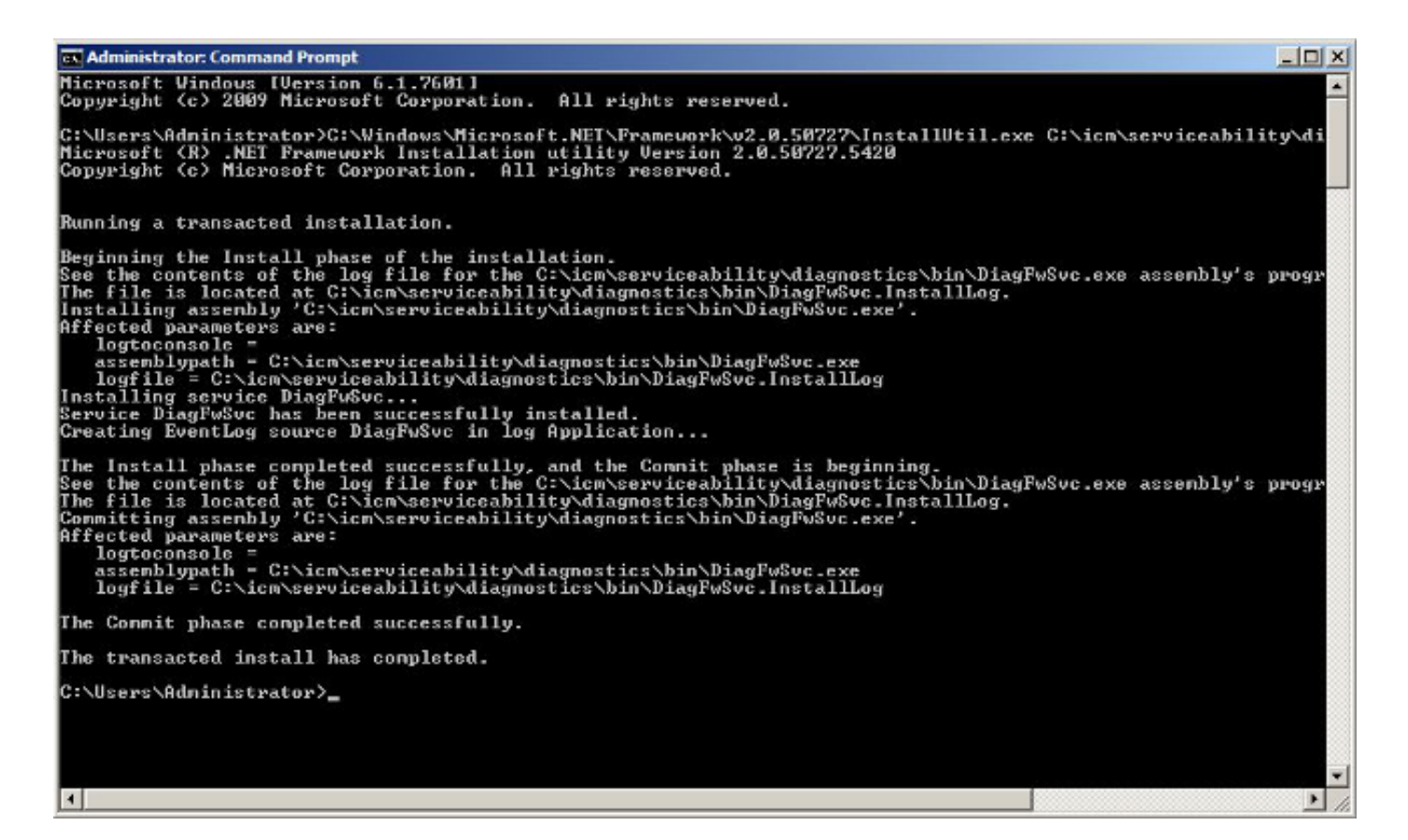

إذا كانت الخدمة موجودة بالفعل على جهازك، فستحصل على هذه الرسالة:

An exception occurred during the Install phase. System.ComponentModel.Win32Exception: The specified service already exists يتم إجراء التثبيت بطريقة قابلة للمعاملات؛ وفي حالة فشل تثبيت أحد التجميعات، يتم تأجيل تثبيت كافة التجميعات الأخرى. لم يتم إجراء عملية إزالة التثبيت.

**ملاحظة**: بعد التثبيت اليدوي لبوابة إطار العمل التشخيصي، قد تفشل العمليات (في أسفل يمين لقطة الشاشة التالية) في إظهار الحالة. في حالة التثبيت بشكل صحيح، يجب عرض المعلومات الموجودة في أسفل يسار لقطة الشاشة.

| Diagnostic                     | Framework Portico - Windows Internet Explorer                                                                                                    | Unified ICM-CCE-CCH Diagnostic                                                                   | Framework Portico - Windows Internet Explorer                                                                                                    |
|--------------------------------|----------------------------------------------------------------------------------------------------|--------------------------------------------------------------------------------------------------|----------------------------------------------------------------------------------------------------|
| calhost:789                    | i0/tam-dp/t 🔎 💌 😒 🥌 👉 🔀 🎯 Unified IOM-CCE                                                                                                    | 🔆 🕞 🗢 🎯 https://10.10.10.30:                                                                     | 7890/cm- 🔎 😵 😣 🕁 🗙 🎯 Unified ICM-                                                                                                    |
| onCate                         | CTI Server 1B<br>nodeman.exe : 2.00:21:50<br>nmm.exe : 2.00:21:46<br>ctisrvr.exe : ucce-CG1B ctisvr - [IDLE 10.10.10.13] F                                                                                                    | GetAlarms<br>Configuration<br>ListConfigurationCate                                              | CTI Server 1A<br>nodeman.exe : 2.00:23:07<br>nmm.exe : 2.00:23:05<br>Ctisrvr.exe : 2.00:23:03                                                                                      |
| 5                              | Administration and Data Server<br>nodeman.exe : 2.00:21:12<br>nmm.exe : 2.00:21:08<br>configlogger.exe : ucce-Distributor configlogger : 2                                                                                                    | Inventory<br>ListAppServers                                                                      | Administration and Data Server<br>nodeman.exe : 2.00:22:07<br>nmm.exe : 2.00:22:02<br>configlogger.exe : 2.00:21:45                                                                |
| ense<br>nents                  | cmsnode.exe : ucce-Distributor cmsnode : 2.00:20:3<br>Cms_JServer.exe : ucce-Distributor cms_Jserver : 2.<br>replication.exe : ucce-Distributor replication : 2.00:2<br>rtclient.exe : ucce-Distributor rtclient : 2.00:20:32<br>rtdist.exe : ucce-Distributor rtclist : 2.00:20:32 | GetProductLicense<br>Log<br>ListLogComponents<br>ListLogEiles                                    | cmsnode.exe : 2.00:21:45<br>Cms_JServer.exe : 2.00:21:45<br>replication.exe : 2.00:21:45<br>rtclient.exe : 2.00:21:45<br>rtdist.exe : 2.00:21:45                                   |
|                                | updateaw.exe : ucce-Distributor updateaw : 2.00:20<br>Logger B<br>nodeman.exe : 2.00:21:12<br>nmm.exe : 2.00:21:12<br>csfs.exe : ucce-LoggerB csfs : 2.00:20:50<br>recovery.exe : ucce-LoggerB recovery : 2.00:20:50<br>replication.exe : ucce-LoggerB replication : 2.00:20:       | Network<br>GetNetStat<br>GetIPConfig<br>GetTraceRoute<br>GetPing                                 | updateaw.exe : 2.00:20:47<br>Logger A<br>nodeman.exe : 2.00:22:06<br>nmm.exe : 2.00:22:05<br>configlogger.exe : 2.00:22:04<br>csfs.exe : 2.00:22:04<br>histlogger.exe : 2.00:22:04 |
| :eInform<br>rValue<br>ormatior | configlogger.exe : ucce-LoggerB configlogger : 00:<br>histlogger.exe : ucce-LoggerB histlogger : 00:21:45<br>Peripheral Gateway 1B<br>nodeman.exe : 2.00:21:47<br>nmm exe : 2.00:21:46<br>itapigw.exe : ucce-PG1B jtapigw - jgw1 - [IDLE] :                                         | Performance<br>GetPerformanceInform<br>GetPerfCounterValue<br>Platform<br>GetPlatformInformation | recovery.exe : 2.00:22:04<br>replication.exe : 2.00:22:03<br>Peripheral Gateway 1A<br>nodeman.exe : 2.00:23:06<br>nmm.exe : 2.00:23:05<br>jtapigw.exe : 2.00:22:26                 |

إذا لم تقم عمليات قائمة منافذ تشخيص ICM **وأوامر** عرض ICL الموحدة بإظهار حالة عمليات ICM بعد اكتمال التثبيت اليدوي، انتقل إلى HKEY\_LOCAL\_MACHINE > <mark>النظام > CurrentControlSet > الخدمات ></mark> DiagFwSvc وتحقق من تعيين **النوع** على 272) 0x000110(.

| <ul> <li>              €···· CLFS                   clr_optim                   clr_optim                   clr_optim                   clr_optim                   clr_optim                   clr_optim                  clr_optim                  clr_optim                  clr_optim                  clr_optim                  clr_optim                  clr_optim                  clr_optim                  clr_optim                 clr_optim                 clr_optim                 clr_optim                 clr_optim                 clr_optim                  clr_optim                 clr_optim                 clr_optim                 clr_optim                 clr_optim                   clr_optim                   cndide                     cmdide                    clr_optim                   clr_optim                   clr_optim                   cndide                    clr_optim                   clr_optim                   clr_optim                   cndide                    clr_optim                   clr_optim                   clr_optim                   cndide                    clr_optim                   clr_optim                   clr_optim                   cndide                    clr_optim                   clr_optim                   clr_optim                   cndide                    clr_optim                   clr_optim                   clr_optim                   clr_optim                   cndide                    clr_optim                   clr_optim                    clr_optim                    clr_optim                    c</li></ul> | izat<br>izat<br>izat<br>izat<br>izat<br>izat<br>izat<br>izat | REG_SZ<br>REG_SZ<br>REG_SZ<br>REG_DWORD<br>REG_EXPAND_SZ | (value not set)<br>Provides a web-based diagnostic service for Ci<br>Cisco ICM Diagnostic Framework<br>0x00000001 (1)   |
|----------------------------------------------------------------------------------------------------|--------------------------------------------------------------|----------------------------------------------------------|----------------------------------------------------------------------------------------------------|
| Composit     Composit     Composit     COMSysJ     crcdisk     crypt32     CryptSvc     DCLocate     DComLau     efragsv     DfsC     Dhcp     DiagFwS                                                                                                    | t<br>teBi<br>App                                             | REG_SZ<br>REG_DWORD<br>REG_DWORD<br>REG_DWORD            | "C: \icm\serviceability\diagnostics\bin\DiagFwS\<br>LocalSystem<br>0x00000002 (2)<br>0x00000110 (272)<br>0x00000001 (1) |

إذا كان تغيير السجل مطلوبا، أعد تشغيل الخادم لتنفيذ التغيير. بعد إعادة التشغيل، يجب أن تعرض حالة عمليات UCCE بشكل صحيح.

ةمجرتاا مذه لوح

تمجرت Cisco تايان تايانق تال نم قعومجم مادختساب دنتسمل اذه Cisco تمجرت ملاعل العامي عيمج يف نيم دختسمل لمعد يوتحم ميدقت لقيرشبل و امك ققيقد نوكت نل قيل قمجرت لضفاً نأ قظعالم يجرُي .قصاخل امهتغلب Cisco ياخت .فرتحم مجرتم اممدقي يتل القيفارت عال قمجرت اعم ل احل اوه يل إ أم اد عوجرل اب يصوُتو تامجرت الاذة ققد نع اهتي لوئسم Systems الما يا إ أم الا عنه يل الان الانتيام الال الانتيال الانت الما